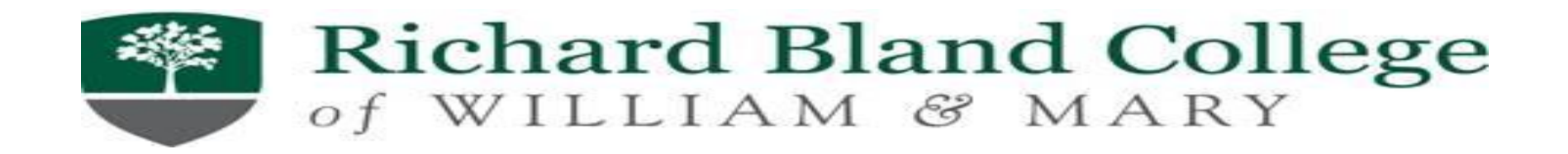

## Steps for Completing Entrance Counseling & Master Promissory Note

Step 1: Go to www.studentloans.gov

Step 2: Log-in with your FSA ID Username and FSA Password
Step 3: Select "Complete Loan Counseling (Entrance/Financial Awareness/Exit)
Step 4: Select "Entrance Counseling" then Start
Select "School to Notify"

Select "I am completing entrance counseling to receive Direct Loans as an undergraduate"

Proceed to complete the Entrance Loan Counseling Session (Carefully read the information as you will be quizzed)

Step 5: Return to My Home PageStep 6: Select "Complete Loan Agreement (MPN)Step 7: Select MPN for Subsidized/Unsubsidized Loan then START

Proceed to complete the Master Promissory Note (Carefully read the information)